## Confirm Sick Leave Balance of Temporary and Student Employees

Last Updated: October 14, 2019

1. Log in to PeopleSoft HCM.

\* As of December 2018, leave data is no longer available in Campus Solutions. You need to login to HCM for obtain the balances. If you don't have access to HCM, contact Help Desk to request.

- 2. Navigate to *Main Menu > Reporting Tools > Query > Query Viewer*.
- 3. Search by query name **PALPY\_SICK\_BAL\_STU\_STM**.

| Favorites - Main Menu - Reporting Too                                                         | Is 🔻 👌 Query 👻 🤉 Query Viewer     |                 |  |  |  |  |  |  |
|-----------------------------------------------------------------------------------------------|-----------------------------------|-----------------|--|--|--|--|--|--|
| ORACLE 9.2 PRD                                                                                | All - Search                      | Advanced Search |  |  |  |  |  |  |
| Query Viewer                                                                                  |                                   |                 |  |  |  |  |  |  |
| Enter any information you have and click Search. Leave fields blank for a list of all values. |                                   |                 |  |  |  |  |  |  |
| *Search By Query Name ~                                                                       | begins with PALPY_SICK_BAL_STU_ST | М               |  |  |  |  |  |  |
| Search Advanced Search                                                                        |                                   |                 |  |  |  |  |  |  |

4. Click **HTML** to view the output online or **Excel** to download.

| Query Personalize   Find   View All   🖾   🔢 First 🕚 1 of 1 🛞 Last |                       |        |        |                |                 |               |          |                         |                     |
|-------------------------------------------------------------------|-----------------------|--------|--------|----------------|-----------------|---------------|----------|-------------------------|---------------------|
| Query Name                                                        | Description           | Owner  | Folder | Run to<br>HTML | Run to<br>Excel | Run to<br>XML | Schedule | Definitional References | Add to<br>Favorites |
| PALPY_SICK_BAL_STU_STM                                            | Sick Balances by dept | Public |        | HTML           | Excel           | XML           | Schedule | Lookup References       | Favorite            |

5. Click the magnifying glass icon to select your **Dept ID**(s). You can select up to four departments.

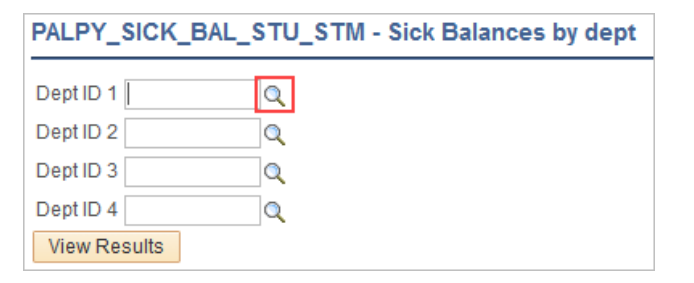

6. Click View Results to run the query. Download results as necessary.

| Do                           | wnload resul | ts in : Excel SpreadSheet | CSV Text File | XML File | (9 kb) |              |                   |        |
|------------------------------|--------------|---------------------------|---------------|----------|--------|--------------|-------------------|--------|
| View All First 1-48 of 48 La |              |                           |               |          |        |              | of 48 Last        |        |
|                              | ID           | Name                      |               | Dept     | ID     | Accrual Date | Sick Hour Balance | Plan   |
| 1                            |              |                           |               |          |        | 09/10/2019   | 24.00             | SICSTM |
| 2                            |              |                           |               |          |        | 09/10/2019   | 0.00              | SICSTM |
| 3                            |              |                           |               |          |        | 09/10/2019   | 16.00             | SICSTM |